# คู่มือ E-SERVICE

ระบบแจ้งซ่อมแซม ไฟฟ้าสาธารณะ ถนน ฝาคูระบายน้ำ

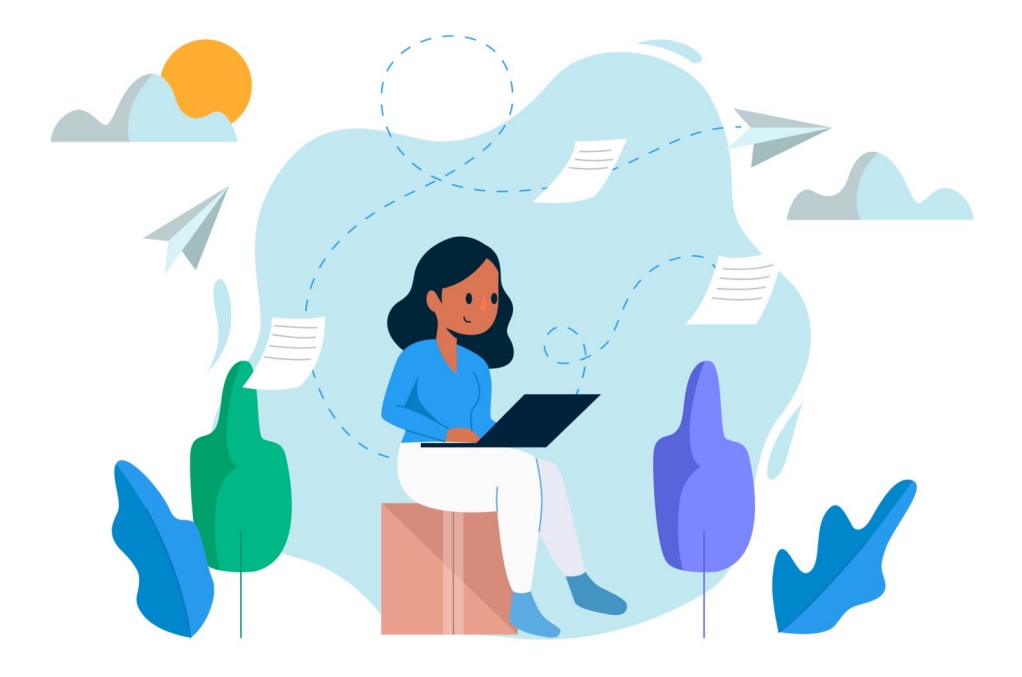

**สำหรับ** ผู้ใช้งานทั่วไป Step by Step

#### มีปัญหาการใช้งานติดต่อได้ที่ ฝ่ายดูแลลูกค้า

- Tel : 074-559-304, 074-429-992, 086-4908961
- Fax : 074-559-305
- Mail : cvhatyai@gmail.com

จัดทำโดย บริษัท ซิตี้วาไรตี้ คอร์เปอเรชั่น จำกัด

คู่มือการใช้งานระบบการแจ้งซ่อมแซม ไฟฟ้าสาธารณะ ถนน ฝาคูระบายน้ำ สำหรับประชาชน ผู้รับบริการ เข้าสู่ระบบ ครั้งแรก ระบบจะแสดงหน้าจอ ดังภาพ

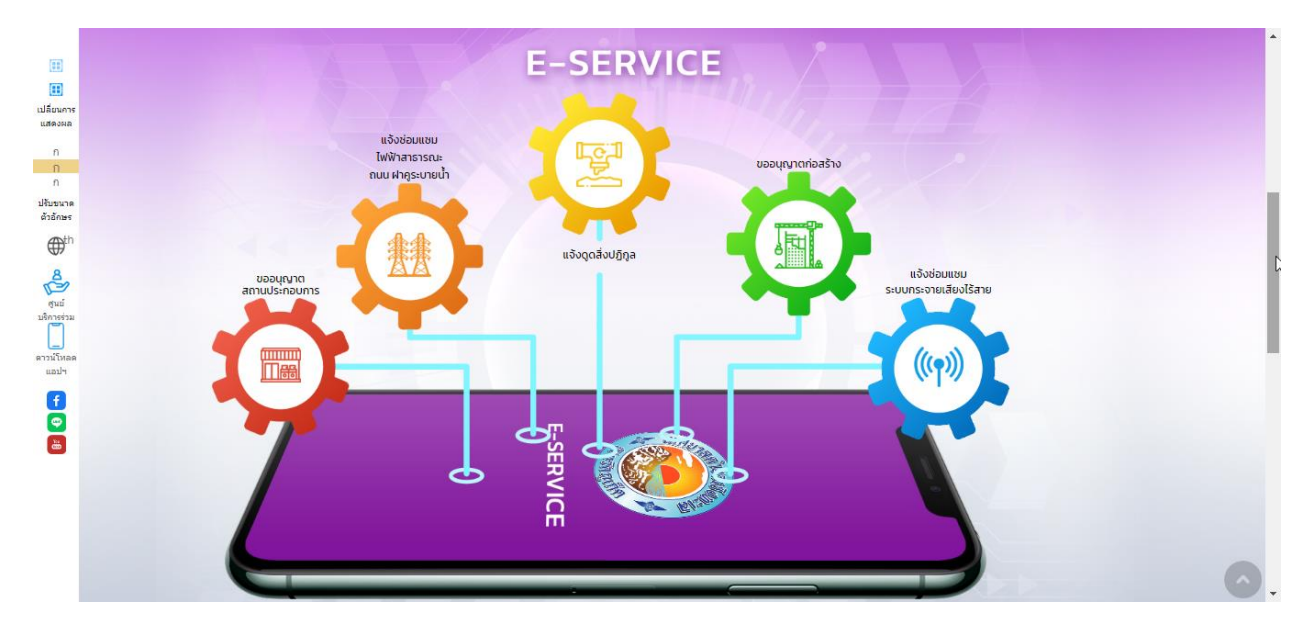

จากนั้นผู้รับบริการ คลิกปุ่มแจ้งซ่อมแซม ไฟฟ้าสาธารณะ ถนน ฝาคูระบายน้ำ ดังภาพ

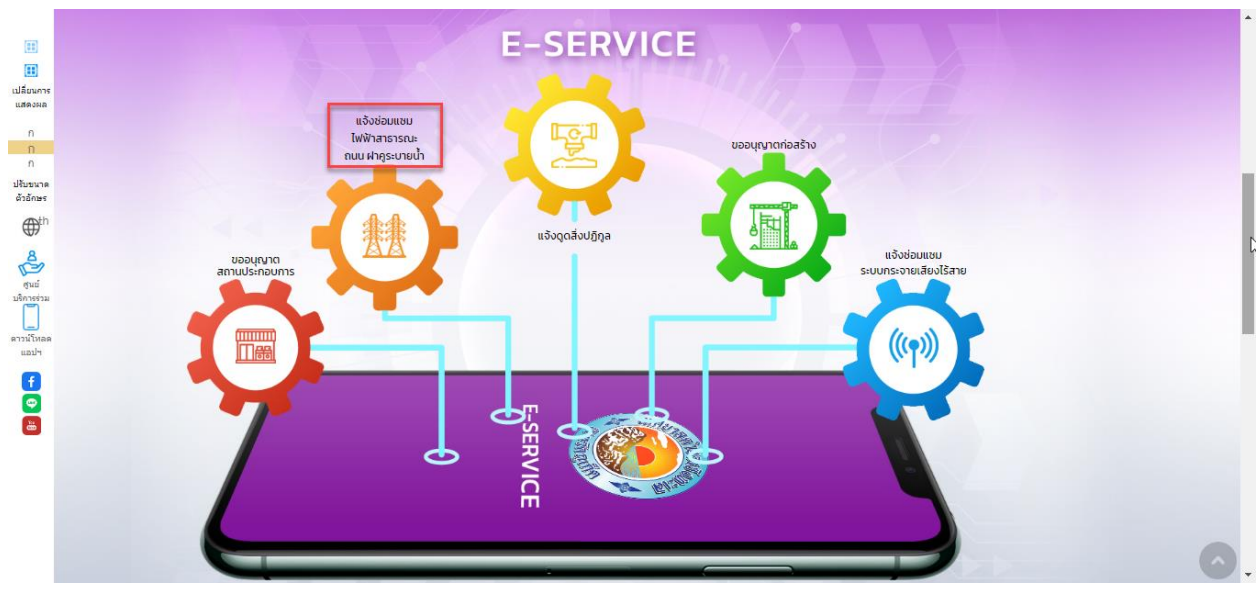

### ผู้รับบริการ คลิกกรอกแบบฟอร์มคำร้องออนไลน์ ระบบแสดงหน้าจอ เพื่อให้ผู้รับบริการ เข้าสู่ระบบ ดังภาพ

| ชั้นตอนที่ 2<br>เจ้าหน้าที่<br>ปฏิบัติงาน |                    |                    |                    |                    |
|-------------------------------------------|--------------------|--------------------|--------------------|--------------------|
| ปฏิบัติงาน                                |                    |                    |                    |                    |
|                                           |                    |                    |                    |                    |
| นไลน์ >                                   |                    |                    |                    |                    |
| ยร้องขอ 🔊                                 |                    |                    |                    |                    |
|                                           | นไลน์ ><br>ยร้องขอ | นไลน์ ><br>ยร้องขอ | นใลน์ ><br>ยร้องขอ | นไลน์ ><br>ยร้องขอ |

# ผู้รับบริการ Log in เข้าสู่ระบบ จะแสดงรายละเอียดหน้าเว็บไซต์ ดังนี้

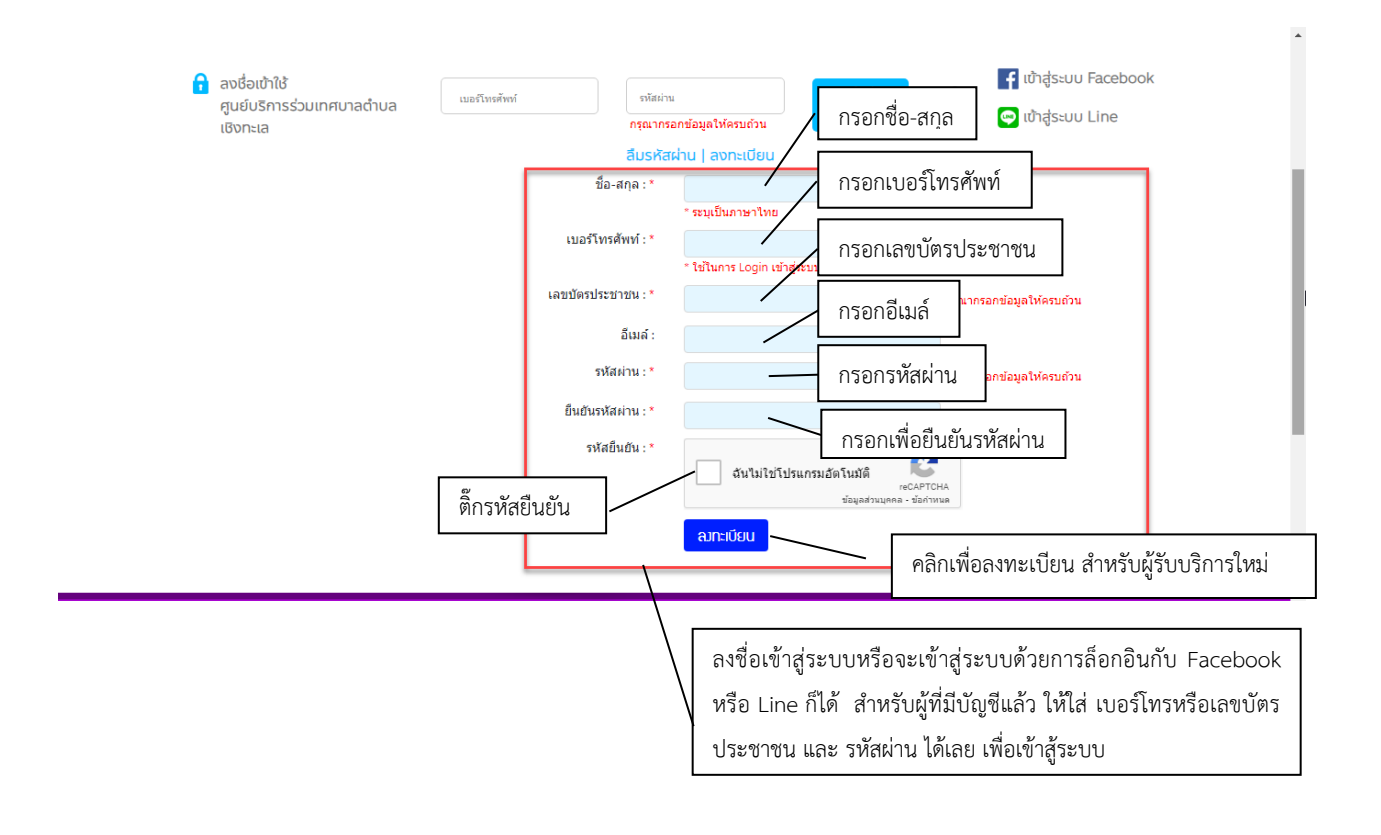

เมื่อเข้าสู่ระบบ เรียบร้อยแล้ว จะแสดงหน้าจอ ดังภาพ กรอกแบบฟอร์มคำร้องการแจ้งซ่อมแซม ไฟฟ้าสาธารณะ ถนน ฝาคูระบายน้ำ

|                           | กรอกแบบฟอร์มคํ                                             | าร้องการแจ้งซ่อมเ                                                                                                    | เชม ไฟฟ้าสา                                                                                                    | ธารณะ ถนน ฝาคูระ                                                                                                    | ะบายน้ำ                                                                                      |                                                                                                    |
|---------------------------|------------------------------------------------------------|----------------------------------------------------------------------------------------------------|----------------------------------------------------------------------------------------------------|----------------------------------------------------------------------------------------------------|----------------------------------------------------------------------------------------------|----------------------------------------------------------------------------------------------------|
|                           |                                                            |                                                                                                    |                                                                                                    |                                                                                                    | วันที่:                                                                                      | 13 ธันวาคม 2565                                                                                                    |
| หมวดการแจ้ง               | ไฟฟ้าสาธารณะ                                               | ~                                                                                                    |                                                                                                    |                                                                                                    |                                                                                              |                                                                                                    |
| a                         |                                                            |                                                                                                    |                                                                                                    |                                                                                                    |                                                                                              |                                                                                                    |
| ชอ-นามสกุล:               | ทดสอบ                                                      | ทดสอบ                                                                                                    | อายุ:                                                                                                    |                                                                                                    |                                                                                              |                                                                                                    |
| อยู่บ้านเลขที่:           |                                                            |                                                                                                    | ถนน:                                                                                                    |                                                                                                    | ชอย:                                                                                         |                                                                                                    |
| ຕຳນລ:                     |                                                            |                                                                                                    | จังหวัด:                                                                                                    | เลือกจังหวัด 🎽                                                                                                    | อำเภอ:                                                                                       | เลือกอำเภอ 🍸                                                                                                    |
| สถานที่ใกล้เคียง:         | สถานที่อ้างอิงที่เป็นจุดเด่น                               |                                                                                                    | โทรศัพท์:                                                                                                    | 0864804804                                                                                                    | เสาไฟ:                                                                                       | ระบุหมายเลขเสาไฟ (ถ้ามี)                                                                                                    |
| ภ้าพเจ้ามีความประสงค์:    | กรุณากรอกรายละเอียด                                        |                                                                                                    |                                                                                                    |                                                                                                    |                                                                                              |                                                                                                    |
| ระบุพิกัดโดยการเลื่อนเ    | ม้าส์ไปยังหมุด የ คลิกซ้าย                                  | เค้างไว้แล้วลากหมุดไปยัง                                                                                                    | เดำแหน่งที่ต้องกา                                                                                                    | 2                                                                                                    |                                                                                              | ค้นหา                                                                                                    |
| แผบที่ ดาวเทียม<br>Google | Laguna G<br>เหาะ<br>หาะตุรินทร์ จะ<br>Haad จะ<br>Laem Sing | oll Phuket<br>มางเทก<br>มางเทก<br>มางเทก<br>มางเกก<br>มางเกก<br>มางางเกก<br>มางางเกาง<br>มางเกก<br>มางเกก<br>มางางเกก | aguna<br>aguna<br>inina (Phuketi<br>Elephan<br>constantion (Phuketi<br>Aguna<br>Aguna<br>Agun | المعتقد معتم<br>المعتقد معتم<br>المعتقد المعتم<br>المعتقد المعتم<br>المعتقد المعتم<br>المعتقد المعتم<br>المعتقد المعتم<br>المعتقد المعتم<br>المعتقد المعتم<br>المعتم<br>معتم<br>المعتم<br>معتم<br>معمم المعتم<br>معتم<br>معتم<br>معمم المعمم<br>معتم<br>معتم<br>معمم المعمم<br>معمم المما<br>معتم<br>معمم المعمم معتم<br>معتم<br>معمم معتم<br>معمم المعمم<br>معمم معتم<br>معمم معتم<br>معمم معمم معمم | ร้านโพรงกระท่<br>อ้านโพรงกระท่<br>อ้าง<br>ออบัด ภูเ<br>Phuket Boat Lag<br>2022 รัฐสามารถมากไ | Γ. ]   Πο   Πο   Πο   Πο   Πο   Πο   Πο   Πο   Πο   Πο   Πο   Πο   Πο   Πο   Πο   Πο   Πο   Πο   Πο   Πο   Πο   Πο   Πο   Πο   Πο   Πο   Πο   Πο   Πο   Πο   Πο   Πο   Πο   Πο   Πο   Πο   Πο   Πο   Πο   Πο   Πο   Πο   Πο   Πο   Πο   Πο   Πο   Πο   Πο   Πο   Πο |
|                           |                                                            | ส่งคำร้อ                                                                                                    | ง ยกเลิก                                                                                                    |                                                                                                    |                                                                                              |                                                                                                    |
|                           | คลิกปุ่มส่งค่                                              | ำร้อง                                                                                                    |                                                                                                    | คลิกปุ่มยกเสิ                                                                                                    | ้ำก                                                                                          |                                                                                                    |

# เมื่อผู้รับบริการ กรอกรายละเอียด เรียบร้อยแล้ว จากนั้นคลิกปุ่มส่งคำร้อง ระบบจะแสดงหน้าจอ ดังภาพ

|           | CHERNGTALAY SERV<br>เทศบาลตำบลเชิงทะเล จังหวัดภูเก็ต |                                                              | ระบบศูนย์บริการร่วม                                                        | ค้นหาบริการ    | Сосіаляция    |  |
|-----------|------------------------------------------------------|--------------------------------------------------------------|----------------------------------------------------------------------------|----------------|---------------|--|
| หน้าแรก > | ระบบการแจ้งซ่อมแซม ไฟฟ้าสาธารถ                       | นะ ถนน ฝา                                                    | คูระบายน้ำ                                                                 |                |               |  |
|           |                                                      | <mark>.</mark> 1                                             | าดสอบ ทดสอบ                                                                | 🗎 ບ້ອນູລຜູ້ໃຫ້ | [→ ออกจากระบบ |  |
|           | ระบร<br>ท่าน                                         | บได้บันทึกคำร้อง<br>สามารถติดตามส<br><u>คลิกที่นี่ เพื่อ</u> | ของท่านเรียบร้อยแล้ว<br>เถานะคำร้องได้ที่เมนูนี้<br>เด่าเนินการต่ <u>อ</u> |                |               |  |
|           |                                                      |                                                              |                                                                            |                |               |  |

## ระบบจะอัพเดตสถานะล่าสุด ให้ผู้รับบริการ ทราบ

|                                                                                                    |                                                        | = อออ็เพีย |  |
|----------------------------------------------------------------------------------------------------|--------------------------------------------------------|------------|--|
| ขั้นตอนการขอใช้บริการ                                                                                          |                                                        |            |  |
| P                                                                                                    | (Balance)                                              |            |  |
| <mark>ขั้นตอนที่ 1 →</mark><br>กรอกแบบฟอร์ม<br>ศำร้อง                                                          | <mark>ขั้นตอนที่ 2</mark><br>เจ้าหน้าที่<br>ปฏิบัดิงาน |            |  |
| กรอกคารอง<br>∘ กรอกแบบฟอร์มคำร้องออนไลน์ >                                                                     |                                                        |            |  |
|                                                                                                    |                                                        |            |  |
| คำขอ 13 ธ.ค. 65 16:14 น.                                                                                       |                                                        |            |  |
| ศำขอ 13 ธ.ค. 65 16:14 น.<br>ชื่อผู้ขอ ทดสอบ ทดสอบ                                                              |                                                        |            |  |
| ศาขอ 13 ธ.ค. 65 16:14 น.<br>ขื่อผู้ขอ ทดสอบ ทดสอบ<br>ดูรายละเอียดคำร้อง ><br>สถานะลำสุด : รอเจ้าหน้าที่ตรวจสอบ |                                                        |            |  |

# เมื่อเจ้าหน้าที่ กำลังดำเนินการ ระบบจะแสดงสถานะ ให้ผู้รับบริการทราบ ดังภาพ

| คำขอ 13 ธ             | ธ. <b>ค. 65</b> 16:14 น.                       |  |
|-----------------------|------------------------------------------------|--|
| ชื่อผู้ขอ ทด          | สอบ ทดสอบ                                      |  |
| ดูรายละเอีย           | ดคำร้อง >                                      |  |
| สถานะล่าสุด           | ด : กำลังดำเนินการ 🗸                           |  |
| 13 ธ.ค. 65<br>16:14   | รอเจ้าหน้าที่ตรวจสอบ                           |  |
|                       | เมื่อ 13 ธันวาคม 2565 16:14 น.                 |  |
| l3 ธ.ค. 65 🔵<br>09:26 | กำลังดำเนินการ                                 |  |
|                       | โดย Sirirat S ตั้งแต่ 14 ธันวาคม 2565 09:26 น. |  |
|                       |                                                |  |
|                       |                                                |  |

# เมื่อเจ้าหน้าที่ ดำเนินการเรียบร้อยแล้ว ระบบจะแสดงสถานะ ให้ผู้รับบริการทราบ ดังภาพ

| ชื่อผู้ขอ ทด          | าสอบ ทดสอบ                                      |  |
|-----------------------|-------------------------------------------------|--|
| ดูรายละเอีย           | เดศำร้อง >                                      |  |
| สถานะล่าสุ            | ด : ดำเนินการเรียบร้อยแล้ว 🗸                    |  |
| l3 ธ.ค. 65 •<br>16:14 | รอเจ้าหน้าที่ตรวจสอบ                            |  |
|                       | เมื่อ 13 ธันวาคม 2565 16:14 น.                  |  |
| 13 ธ.ค. 65<br>09:26   | กำลังดำเนินการ                                  |  |
|                       | โดย Sirirat S ตั้งแต่ 14 ธันวาคม 2565 09:26 น.  |  |
| เ3 ธ.ค. 65<br>09:29   | ดำเนินการเรียบร้อยแล้ว                          |  |
|                       | รายละเอียดการดำเนินงาน : ดำเนินการเรียบร้อยแล้ว |  |
|                       | โดย Sirirat S ตั้งแต่ 14 ธันวาคม 2565 09:29 น.  |  |
|                       |                                                 |  |
|                       |                                                 |  |
|                       |                                                 |  |